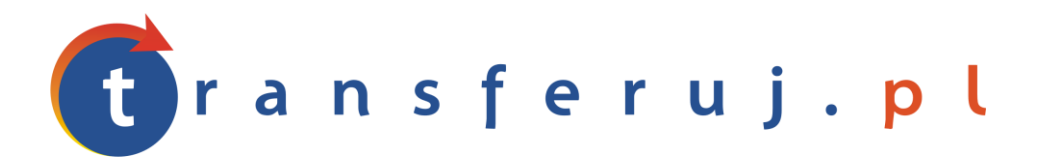

Automatyczna obsługa płatności w internecie

# INSTRUKCJA INSTALACJI PŁATNOŚCI TRANSFERUJ.PL

w 24-sklep.pl

Wersja: **1.0** 

Luty 2012

Transferuj.pl jest własnością Krajowego Integratora Płatności SA • ul. Św. Marcin 73/6 • 61-808 Poznań • kontakt@transferuj.pl NIP 777-306-15-79 • KRS 0000412357 • REGON 300878437

### **1. WYMAGANIA**

Aby korzystać z płatności Transferuj.pl w platformie IAI-Shop.com niezbędne jest:

- 1. Posiadać konto w systemie Transferuj.pl
- 2. Ustawić "kod potwierdzający" w panelu Sprzedawcy Transferuj.pl

## 2. AKTYWACJA PŁATNOŚCI TRANSFERUJ.PL

 Dokonaj rejestracji w systemie Transferuj.pl na bezpiecznej witrynie <u>https://secure.transferuj.pl/partner/rejestracja.htm</u> Pamiętaj, że obowiązkowym polem jest również podanie adresu www.sklepu.internetowego.

Po podaniu poprawnie wszystkich danych, na adres email zostanie wysłany ID Sprzedawcy Państwa sklepu.

 Po otrzymaniu ID Sprzedawcy w Transferuj.pl zaloguj się do panelu Sprzedawcy i wprowadź kod potwierdzający, czyli drugie, dodatkowe hasło służące do bezpiecznej komunikacji między serwerem Transferuj.pl a 24-sklep.pl

| Ustawienia 🗧    | Adres                        |
|-----------------|------------------------------|
| Moneybookers    | Zezwól na nadpisanie         |
| 🕐 powiadomienia |                              |
| transakcje      |                              |
| wypłaty         | Kod potwierdzający           |
| opis            | Weryfikuj certyfikat serwera |
| dane sprzedawcy |                              |
| zmiana hasła    |                              |

Pole "weryfikuj certyfikat serwera" ustaw na "nie" i kliknij zapisz.

3. Teraz zaloguj się do panelu administracyjnego 23-sklep.pl. By dostać się do edycji profilu płatności należy udać się do:

#### Administracja --> konfiguracja --> zakładka Płatności on-line

Należy wprowadzić ID Sprzedawcy nadany przez Transferuj.pl i kod potwierdzający wprowadzony przez Ciebie wcześniej w Panelu Sprzedawcy Transferuj.pl w odpowiednie pola formularza.

| Transferuj.pl ID                 | Transferuj.pl ID  |
|----------------------------------|-------------------|
| Kod potwierdzający Transferuj.pl | Kod Transferuj.pl |
|                                  |                   |
|                                  |                   |

©2011 v**2.0 rc1** 24-sklep.pl

Po wprowadzeniu danych należy zapisać zmiany klikając Zapisz po prawej stronie.

4. Następnie należy przejść do zakładki w menu u góry **Zamówienia-->Forma płatności** 

Teraz obok Transferuj.pl na liście należy kliknąć w ikonę notatnika, w celu edycji ustawień i wprowadzić je jak na obrazku poniżej.

| Dodaj/Edytuj Sposób płatbności   |                                    |
|----------------------------------|------------------------------------|
| Nazwa                            | Transferuj.pl                      |
| Opis                             | Wygodne płatności online           |
| Moduł                            | transferuj                         |
| Ekstra kwota                     | 0                                  |
| Minimalna kwota zamówienia       | 0                                  |
| Maksymalna kwota zamówienia      | 0                                  |
| Włączony                         | 🗸 🔍 🚫 🔘                            |
| Kolejność                        | 0                                  |
| Ikona preferowany wymiar max 50x | 50 Przeglądaj                      |
| Zapisz Anuluj                    |                                    |
|                                  | ©2011 v <b>2.0 rc1</b> 24-sklep.pl |

Następnie kliknąć zapisz.

| Transferuj.pl | Wygodne płatności<br>online | transferuj | 0 | 0 | 0 | Tak | 0 | pokaz |  | K |
|---------------|-----------------------------|------------|---|---|---|-----|---|-------|--|---|
|---------------|-----------------------------|------------|---|---|---|-----|---|-------|--|---|

Dodatkowo klikając w lupę można wybrać dodatkowe opcje. Np płatności w danej kategorii lub przy danym typie dostawy

6. Teraz możesz przyjmować płatności poprzez Transferuj.pl!

# **3.** KONTAKT

W razie potrzeby odpowiedzi na pytania lub szczegółowe wyjaśnienie kwestii technicznych prosimy o kontakt poprzez formularz znajdujący się w Panelu sprzedawcy lub na adres e-mail: **pt@transferuj.pl** 

## **4. HISTORIA ZMIAN**

Wersja 1.0 (Luty 2012):

• Powstało pierwsze wydanie instrukcji.